#### Refereeing with Utah Youth Soccer Association

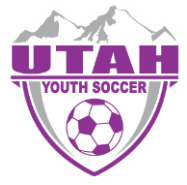

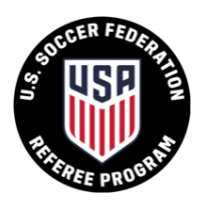

After you have taken and passed the Utah Referee Certification Course there are 3 steps left!

- ✓ Create an account in Arbiter RefPay
- ✓ Register as a referee through Utah Youth Soccer Association (Affinity Sports)
- ✓ Send an email to be accepted into the UYSA Referee Pool (**utahsdo@gmail.com**)
- ✓ Contact a local Certified Referee Assignor and start reffing!

### **STEP 1 - Create an Arbiter RefPay Account**

1. Go to www.arbiterpay.com

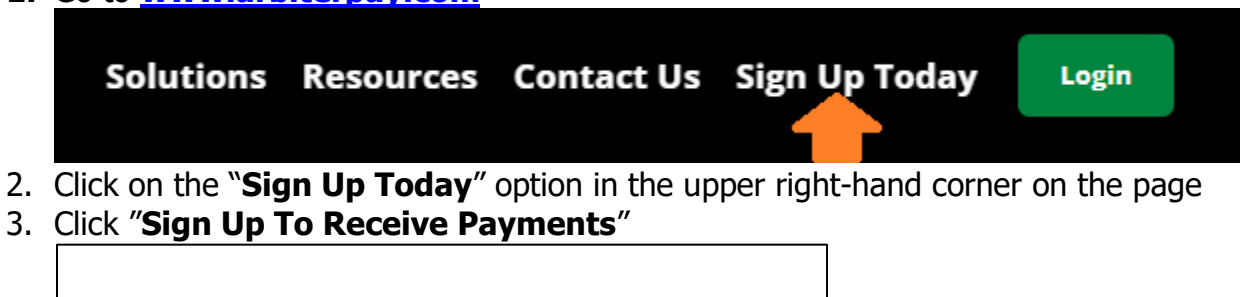

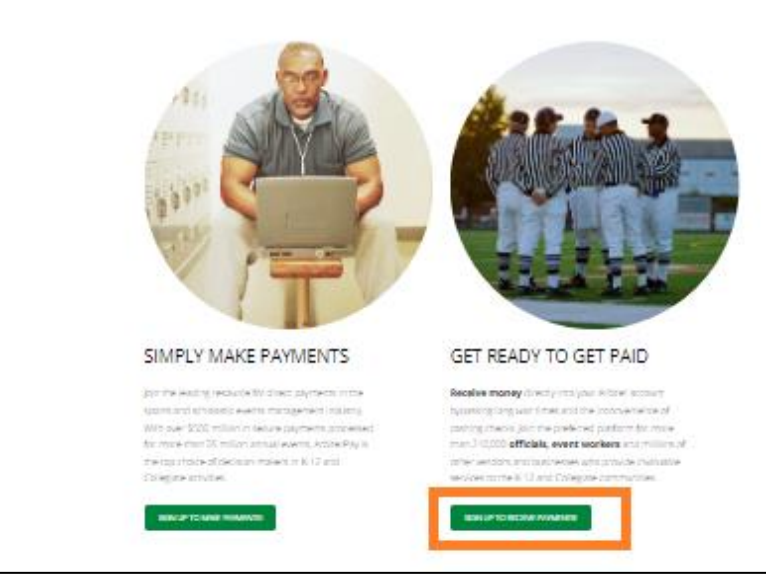

- 4. Select "Sign up to receive payments" then click next
- 5. Follow the step-by-step instructions to complete account set up
  - Make sure you write down your <u>Arbiter Ref Pay Username</u> and <u>Arbiter Refpay</u> <u>account number (10 digits)</u> that is assigned by Arbiter RefPay. You will be asked to enter them at the appropriate time when you are registering as a referee through the Utah Youth Soccer Association.

#### Refereeing with Utah Youth Soccer Association

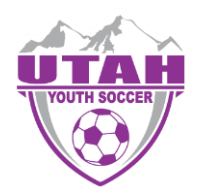

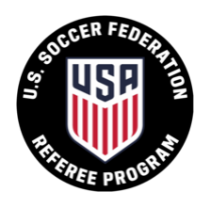

# STEP 2 - Register as a referee through UYSA (Affinity Sports)

- 1. Click link <u>here</u>
- 2. Click BEGIN REGISTRATION
- 3. On the left-hand side of the page, Select registration type(s) make sure that the **Referee Registration** box is selected

| Select registration type(s)              | Returning users, please login.                                     |
|------------------------------------------|--------------------------------------------------------------------|
| Select a season: *                       | Remember to select a season & registration type before logging in! |
| UYSA Referee Pool                        | Enter Username* Username                                           |
| Select registration type(s): *           | Enter Password*                                                    |
| <ul> <li>Referee Registration</li> </ul> | Password                                                           |
| * are required fields                    | Forgot Username or Password?<br>Login                              |
|                                          | Don't have an Accour<br>Create New Accour                          |
|                                          |                                                                    |
|                                          |                                                                    |

- If you or the person you are registering is: a current player, has played in the past, a current coach, coached in the past, a parent attached to a player, or already have a UYSA account. **DO NOT** create a new account. Use your current family account to register. (for kids it will be mom or dads account)
  - Enter your UYSA username and password
  - Click the green **Login** button on the lower right hand side
  - Click the green **Continue** above your family information
  - Click the blue **Register** button to the right of the individual you are registering as a referee
  - Verify and update if necessary the address, phone and email information
- 5. Scroll down to the **Referee Additional Information**
- 6. Enter the **Referee Grade**, **Arbiter RefPay Username**, and the **Arbiter RefPay Account Number (10 digit number)** 
  - If you do not enter the Account Username and Account Number correctly your referee payment will not process.
- 7. Click Save & Next Page
- 8. Continue registration process through the **Congratulations** page.

#### Refereeing with Utah Youth Soccer Association

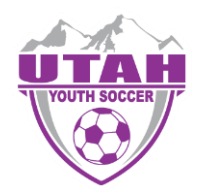

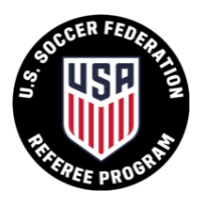

## STEP 3 - Email UYSA to be accepted into the UYSA Referee Pool

- 1. Email utahsdo@gmail.com
  - In your email include the name of the referee and confirm that you need to be accepted into the UYSA Referee Pool
- 2. You will receive an email confirmation WITH your *Affinity Sports* (UYSA) username and password.
  - Please allow up to 7 days after you complete your course and send the email to be accepted into the UYSA Referee Pool

## STEP 4 – Contact a Certified Assignor and start refereeing games!

- 1. Visit the State Referee Committee website to find assignors in your area.
- 2. <u>https://sites.google.com/view/utahsoccerrefs/assignors?authuser=0</u>
- 3. In the left menu select Assignors (Referees can contact more than one assignor)
- 4. Contact a Certified Assignor in your area. Let them know you are a Certified Referee and would like to start being assigned to games
- Fall League Starts the 4<sup>th</sup> weekend of August ends in Oct
- Spring League starts the 3<sup>rd</sup> weekend of March ends in May

# For any additional assistance, please call the UYSA State office. 801-307-5150